## HƯỚNG DẪN ĐẶT VÉ

Để tiến hành đặt vé tham gia hội thảo sự kiện trên fiata2025.vn quý khách vui lòng thực hiện theo các bước như sau:

Bước 1: Truy cập vào đường link website https://fiata2025.vn/vn/default.aspx

Bước 2: Tại giao diện trang chủ nhấn chọn "Mua vé"

| ĐẠI<br>ĐOÀ<br>NHẬ<br>FIAT                            | HỌI THU<br>N CÁC H<br>N VẬN T<br>A WORL                                          | JONG NI<br>IIỆP HỘ<br>IẢI THẾ (<br>D CONC                             | EN LIEN<br>I GIAO<br>GIỚI 2025 -<br>GRESS 202                                         |
|------------------------------------------------------|----------------------------------------------------------------------------------|-----------------------------------------------------------------------|---------------------------------------------------------------------------------------|
| Thật vii<br>tham qi<br>kiện hà<br>nhận, v<br>(FWC 20 | nh dự và vui n<br>uan, đồng nghiệ<br>ng đầu với quy<br>'ận tải và logist<br>025) | nừng khi được<br>ệp, đối tác và nh<br>mô toàn cầu t<br>tics– FIATA Wo | c chào đón khách<br>nà tài trợ đến với sự<br>rrong lĩnh vực giao<br>rld Congress 2025 |
|                                                      |                                                                                  |                                                                       |                                                                                       |

Bước 3: Qúy khách chọn loại vé sau đó tiến hành điền thông tin theo form yêu cầu sau đó tiến hành nhấn chọn Mua vé

| Khách đăng ký #1                                                |                               | 3 | Thông tin đặt vé                                                                                                    |                                  | ε               |
|-----------------------------------------------------------------|-------------------------------|---|----------------------------------------------------------------------------------------------------|----------------------------------|-----------------|
| Danh xưng *                                                     | Loại vé                       |   | Loại vé                                                                                                    | Số lượng                         | Đơn giá         |
| ◯ Ông ◯ Bà                                                      | Full Congress - FIATA members |   | Tổng cộng                                                                                                    | 0                                | 0 <u>đ</u>      |
| Tên *                                                           | Họ *                          |   | Thành tiền                                                                                                    |                                  | 0 ₫             |
| Nhập tên                                                        | Nhập họ                       |   |                                                                                                    |                                  |                 |
| Email *                                                         | Số điện thoại *               |   | Phương thức thanh to                                                                                                    | an                               |                 |
| Nhập email                                                      | Nhập số điện thoại            |   | Chuyển khoản<br>Nếu bạn muốn nhận hóa đơn chính thức từ Ban tổ chức, vui<br>lông gửi yêu cầu của bạn đến info@fiata2025.vn |                                  |                 |
| Công ty *                                                       | Chức vụ *                     |   |                                                                                                    |                                  |                 |
| Nhập công ty                                                    | Nhập chức vụ                  |   |                                                                                                    |                                  |                 |
| Quốc gia *                                                      | Tỉnh/ Thành phố               |   | công ty, email) với các                                                                                                    | đối tác của FIATA.               | ca ninan (ný te |
| Chọn quốc gia                                                   | Nhập tỉnh/ thành phố          |   | Tôi đã đọc và đồng ý v<br>bảo mật của FIATA                                                                                | rới Chính sách mua vé vi         | à Chính sách    |
| Chùng chỉ thánh viên FIATA *<br>Tải lên<br>④ Thêm khách đảng ký |                               |   |                                                                                                    |                                  |                 |
| 🕄 Làm mới                                                       |                               |   | (1                                                                                                    | 0 đ<br>Dành cho 0 khách đăng ký) | Mua vé 🗦        |

Sau đó quý khách tiến hành thanh toán theo thông tin tài khoản hiển thị

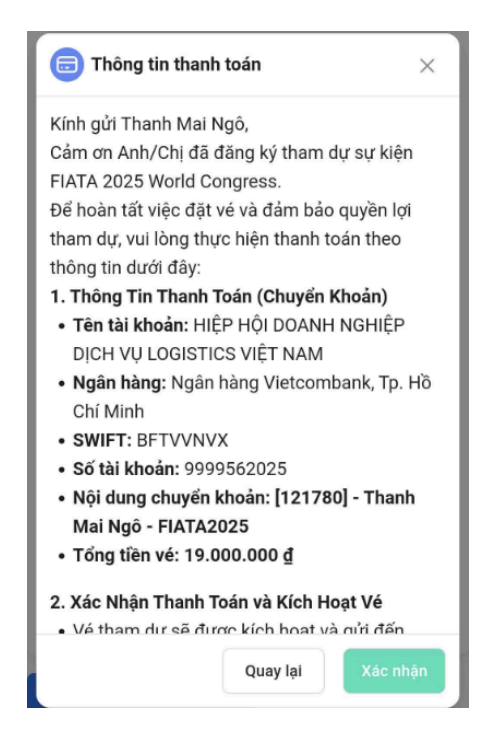

Bước 4: Chúng tôi sẽ gửi thông tin vé đã đặt thành công qua mail của quý khách cung cấp sau khi nhận được thông tin thanh toán